# PREMIERE CONNEXION SUR <u>CAGETTE.NET</u>

L'url pour se connecter à Cagette : https://app.cagette.net/user/login

#### **Première connexion :**

### SOLUTION N°1 : vous avez reçu une invitation

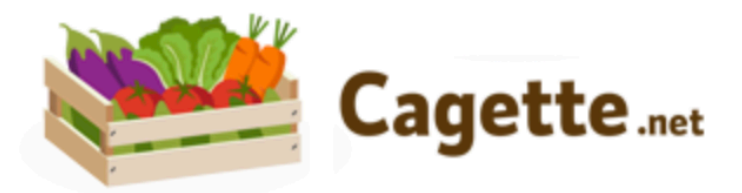

#### Bonjour Sébastien !

solen PETIT vous invite à rejoindre le groupe Cagette **BOUG'AMAP - Ferme des 9 journaux** pour commander des produits locaux en vente directe.

Cliquez ici pour accepter l'invitation et créer votre compte :

> ACCEPTER L'INVITATION 🗸

1) CLIQUEZ-ICI

Si vous avez des questions vous pouvez répondre à cet email et solen PETIT les recevra directement !

Bienvenue à bord,

L'équipe Cagette.net

PS : Besoin d'aide pour commencer ? Regardez notre Wiki.

### **SOLUTION N°1 : vous avez reçu une invitation**

| Inscription                                                                                                    | MESSAGERIE                                                                                                    |
|----------------------------------------------------------------------------------------------------|----------------------------------------------------------------------------------------------------|
| Le formulaire de création de compte a été pré-rempli avec les informations fournies par la personne qui vous a invitée. |                                                                                                    |
| Prénom *Sébastien                                                                                                    | <ul> <li>Z-NOUS</li> <li>2) Complétez les infos<br/>obligatoires et<br/>cliquez sur Inscription<br/>en bas du formulaire</li> </ul> |
| Téléphone *                                                                                                    | dykru1-copqYd-johman Mot de passe robuste                                                                                           |
| Adresse *                                                                                                    | Confirmez votre mot de passe *<br>dykru1-copqYd-johmann Mot de passe robuste                                                        |
| Déjà inscrit ? 👤 S'identifier                                                                                           | J'accepte les conditions générales d'utilisation                                                                                    |
|                                                                                                    | > Inscription                                                                                                    |
|                                                                                                    | Déjà inscrit ? 🚨 S'identifier                                                                                                    |

#### **SOLUTION N°2 : vous n'avez pas reçu d'invitation**

| et | S'identifier ×                                           | <ol> <li>Connectez-vous sur Cagette : <u>https://app.cagette.net/user/login</u></li> <li>Cliquez sur &gt; S'inscrire</li> </ol> |                      |
|----|----------------------------------------------------------|----------------------------------------------------------------------------------------------------|----------------------|
|    | Email *                                                  |                                                                                                    |                      |
|    | Ce champ est requis                                      | Inscription ×                                                                                                    | on                   |
|    | Mot de passe *                                           | ·                                                                                                    |                      |
|    | S'identifier                                             | Prénom *                                                                                                    |                      |
|    | Mot de passe oublié ?                                    | Nom *                                                                                                    | obligatoires et aco  |
|    | C'est votre première visite sur Cagette.net > S'inscrire | Email *                                                                                                    | conditions général   |
|    |                                                          | Mot de passe *                                                                                                    | 4) Cliquez sur > Ins |
|    |                                                          | Minimum 8 caractères                                                                                                    | et votre compte es   |
|    |                                                          | Confirmez votre mot de passe *                                                                                                  |                      |
|    |                                                          | J'accepte les conditions générales d'utilisation                                                                                |                      |
|    |                                                          | > Inscription                                                                                                    | s                    |
|    |                                                          | Déià inscrit ? Sidentifier                                                                                                    |                      |

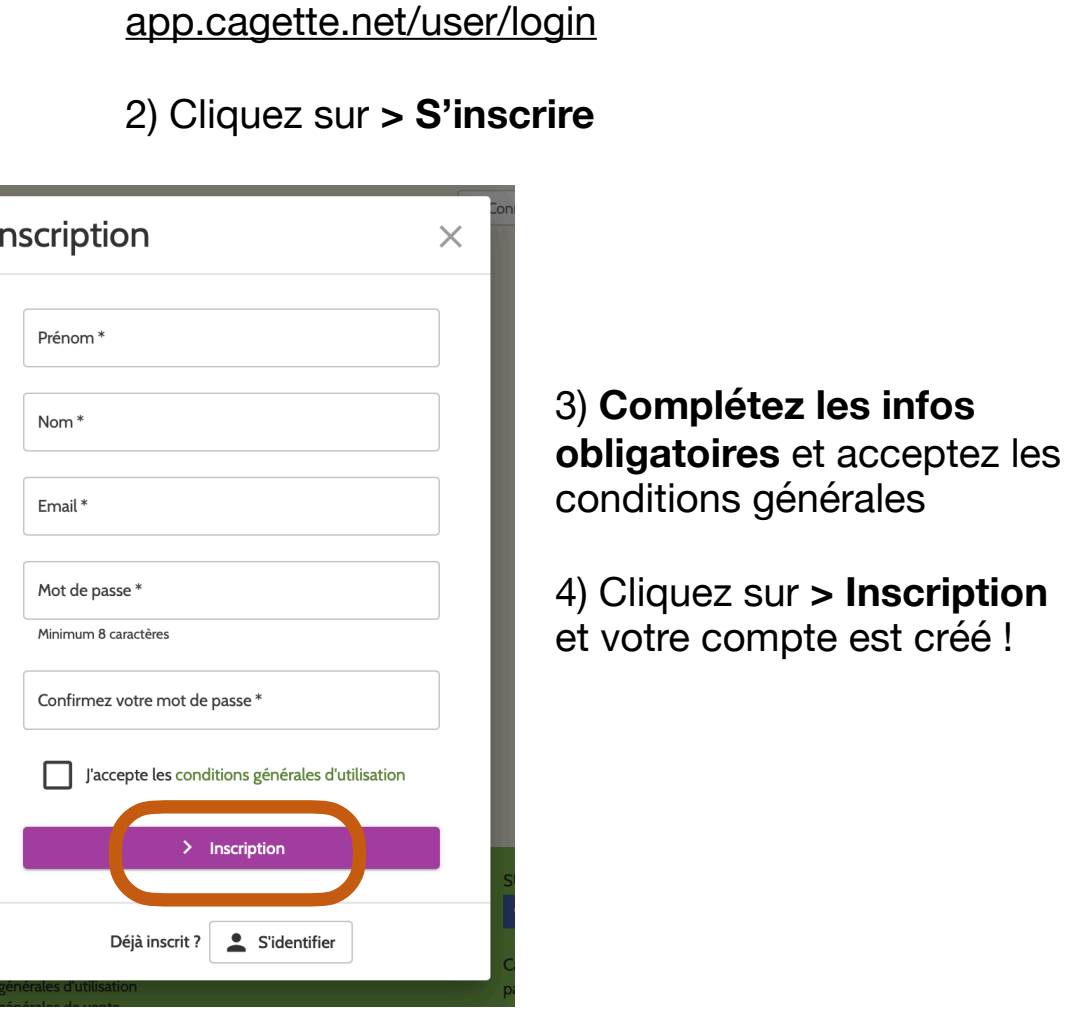

### SOLUTION N°2 : vous n'avez pas reçu d'invitation

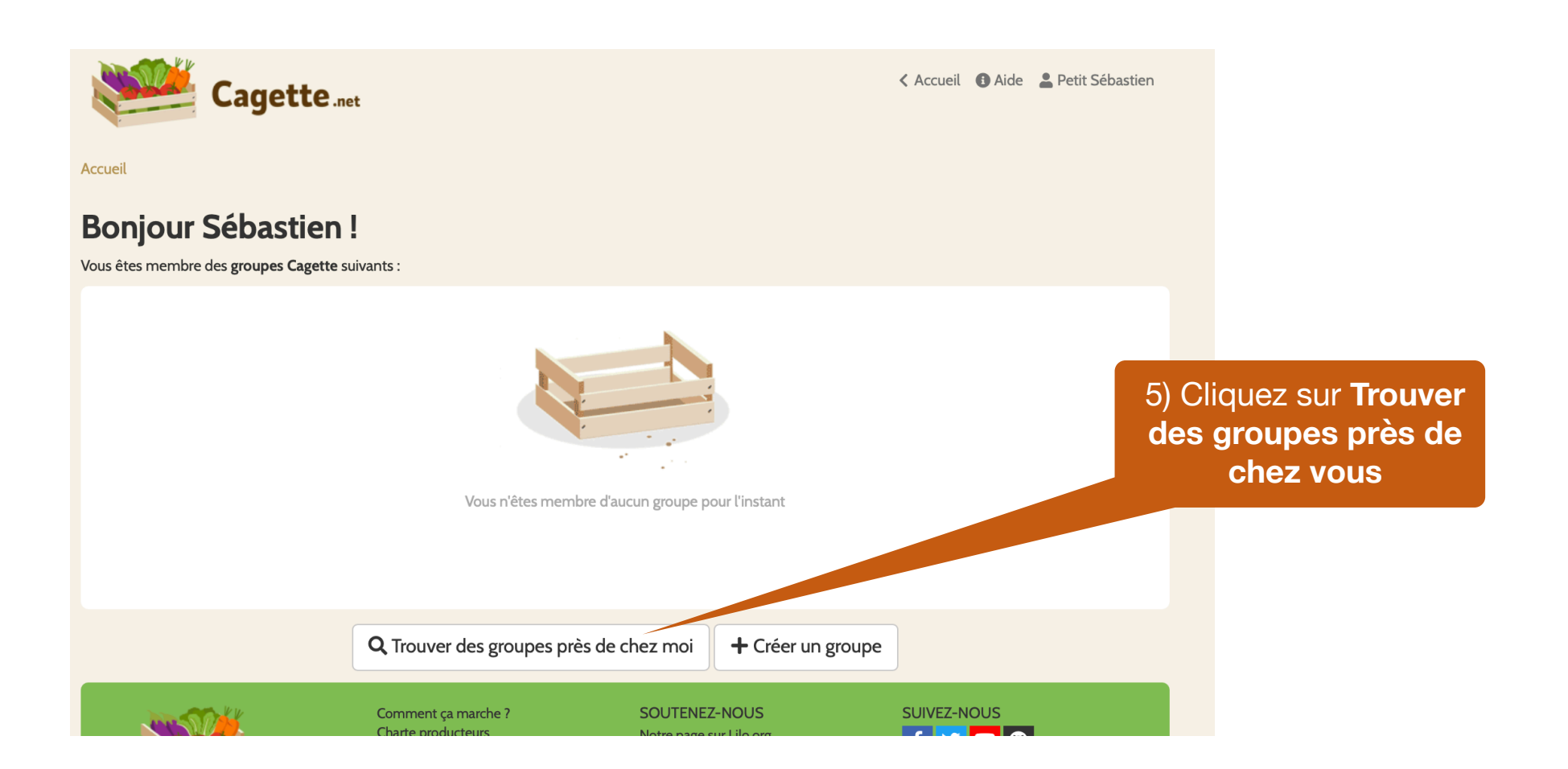

#### SOLUTION N°2 : vous n'avez pas reçu d'invitation

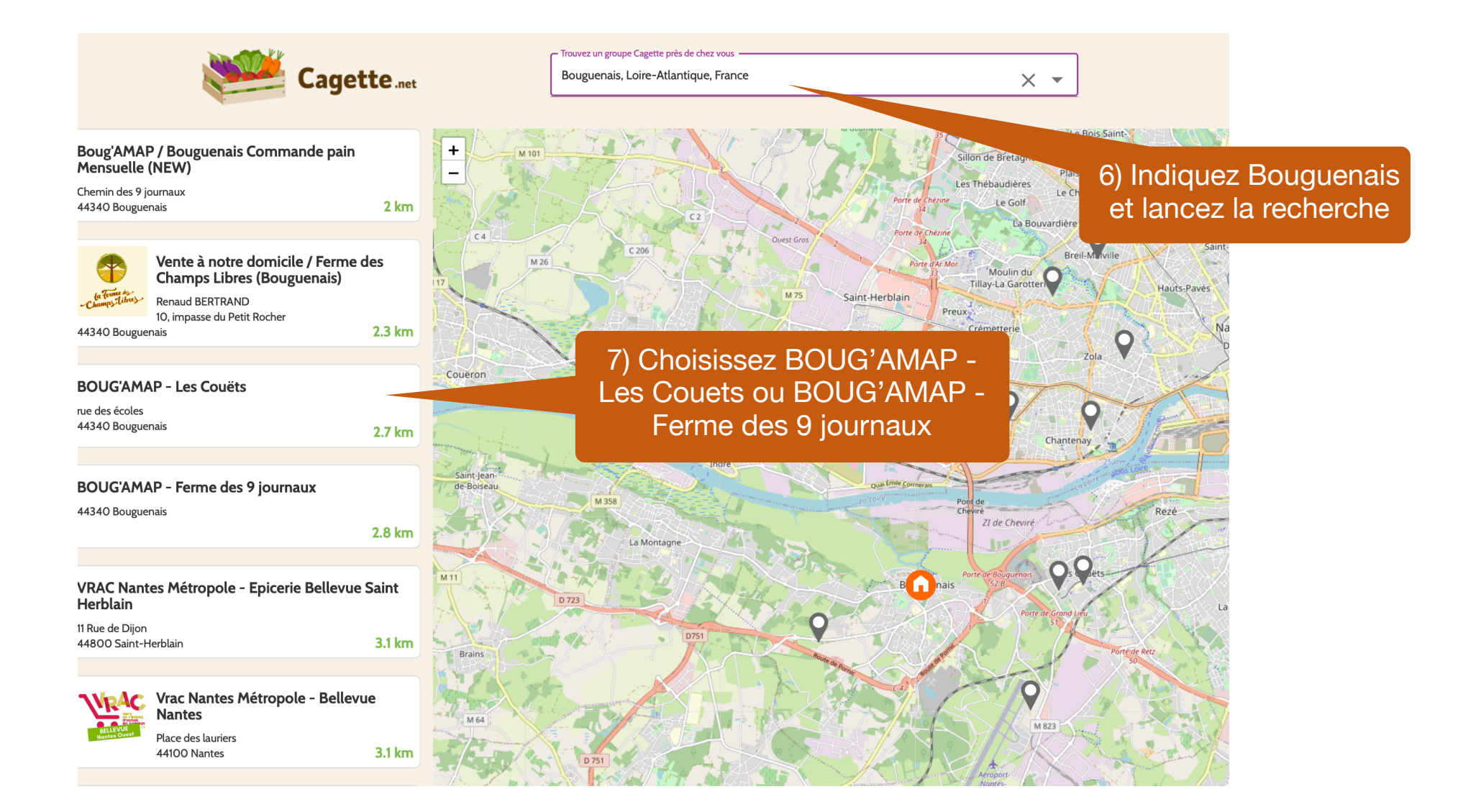